## **Table of Contents**

| How to change language in devices                              | 1 |
|----------------------------------------------------------------|---|
| Can we change the language to any other language than English? | 1 |
| How to add a custom language resource file to a device         | 1 |

## How to change language in devices

## Can we change the language to any other language than English?

Yes, you can add a language to a device by including a custom resource file to the device. Make sure to choose an appropriate character encoding type when you save the resource file since the character encoding type differs from one model to another.

| Model         | Character encoding type |
|---------------|-------------------------|
| BioStation    | UTF-8                   |
| BioStation T2 | UTF-16                  |
| FaceStation   | UTF-16                  |
| X-Station     | UTF-16                  |

On Microsoft notepad, Unicode is the equivalent of UTF-16. If you need to use UTF-16, save the file encoding as Unicode.

Refer to the following external link: Unicode File in Notepad

## How to add a custom language resource file to a device

1. Open the custom.rc file you received from Suprema on Notepad.

2. Comment out the two lines below **Latin** and uncomment two lines below the label of a language you want to add, as shown in the figures below (in this example, we are adding Arabic to a device):

2024/09/03 17:58

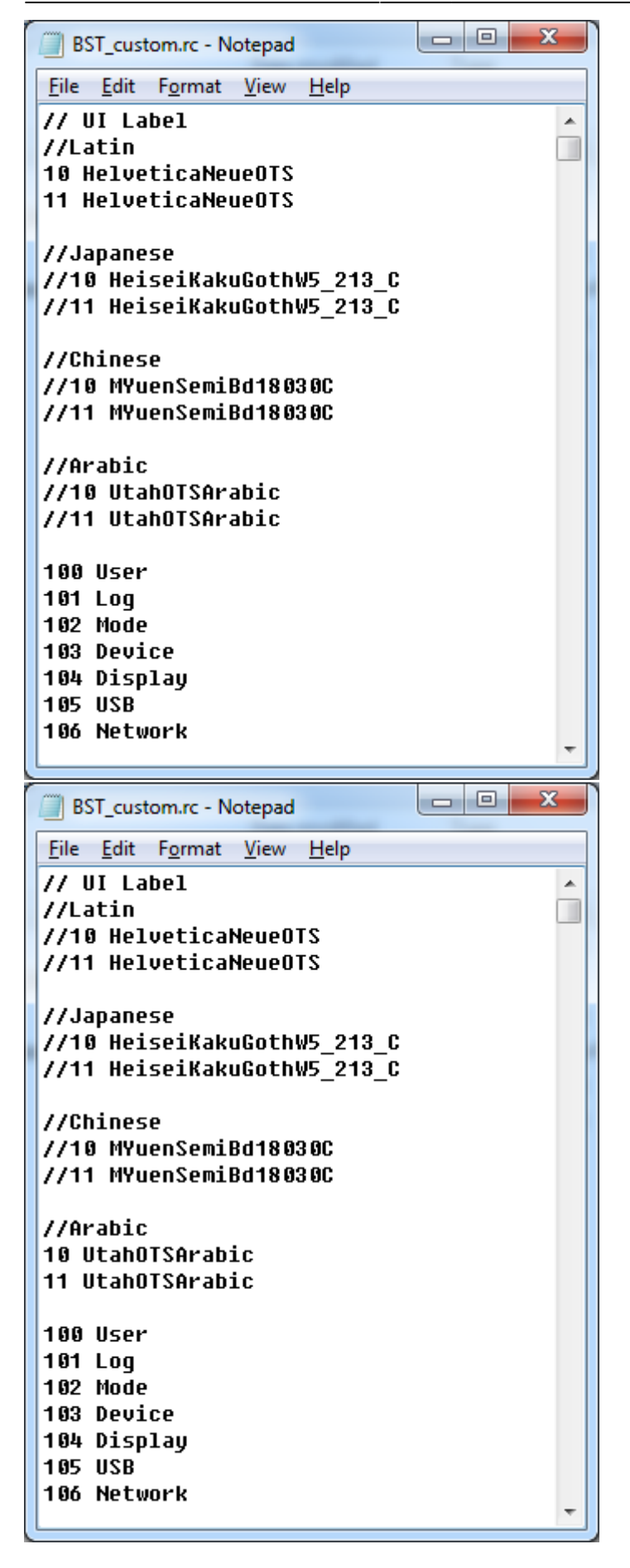

3. Translate the text whose index is equal to or greater than 100 into the target language.

- https://kb.supremainc.com/knowledge/

| BST_custom.rc - Notepad                                                                                                    |
|----------------------------------------------------------------------------------------------------|
| <u>File Edit Format View H</u> elp                                                                                           |
| // UI Label<br>//Latin<br>//10 HelveticaNeueOTS<br>//11 HelveticaNeueOTS                                                     |
| //Japanese<br>//10 HeiseiKakuGothW5_213_C<br>//11 HeiseiKakuGothW5_213_C                                                     |
| //Chinese<br>//10 MYuenSemiBd18030C<br>//11 MYuenSemiBd18030C                                                                |
| //Arabic<br>10 UtahOTSArabic<br>11 UtahOTSArabic                                                                             |
| 100 مستخدم<br>101 Log<br>102 Mode<br>103 Device<br>104 Display<br>105 USB<br>106 Network<br>120 OK<br>121 Cancel<br>122 Next |

4. When you save the file, make sure that you have chosen the right encoding type for your device.

| Save As                                                                                                    |                                                                                                    |                                                                                                    | ×                                                                                                    |
|----------------------------------------------------------------------------------------------------|----------------------------------------------------------------------------------------------------|----------------------------------------------------------------------------------------------------|----------------------------------------------------------------------------------------------------|
| 🕒 🗢 🚈 🕨 Comp                                                                                                    | er 🕨 Local Disk (C:) 🕨 👻 🍫                                                                                                    | Search Local Disk (C:)                                                                                                    | ٩                                                                                                    |
| Organize 🔻 New fo                                                                                                    | ler                                                                                                    |                                                                                                    | 0                                                                                                    |
| 🧮 Desktop                                                                                                    | Name                                                                                                    | Date modified                                                                                                    | Туре                                                                                                  |
| <ul> <li>Downloads</li> <li>Recent Places</li> <li>Libraries</li> <li>Documents</li> <li>Music</li> <li>Pictures</li> <li>Videos</li> </ul> | <ul> <li>APM_Setup</li> <li>APM_Setup (2)</li> <li>data_pump_dir</li> <li>devcon</li> <li>Intel</li> <li>KSystem.Net</li> <li>NVIDIA</li> </ul> | 09/02/2013 7:37 PM<br>09/02/2013 7:37 PM<br>08/29/2013 4:56 PM<br>10/17/2013 2:18 PM<br>08/08/2013 4:30 PM<br>10/16/2013 1:36 PM<br>08/08/2013 4:43 PM | File folder<br>File folder<br>File folder<br>File folder<br>File folder<br>File folder<br>File folder |
| Homegroup<br>Computer<br>Local Disk (C:)<br>Local Disk (D:)                                                                                 | <ul> <li>OpenSSL</li> <li>oraclexe</li> <li>PerfLogs</li> <li>Program Files</li> <li>Program Files (x86)</li> <li>Temp</li> </ul>               | 10/30/2013 9:31 AM<br>09/25/2013 9:53 AM<br>07/14/2009 12:20<br>10/25/2013 4:26 PM<br>11/11/2013 5:04 PM<br>10/10/2013 6:45 PM                         | File folder<br>File folder<br>File folder<br>File folder<br>File folder<br>File folder                |
| share (\\safeent)<br>share (\\bigbroth<br>users (192.168.1.6                                                                                | Users Windows                                                                                                    | 08/08/2013 4:58 PM<br>10/30/2013 9:31 AM                                                                                                    | File folder<br>File folder                                                                            |
| File <u>n</u> ame: BST<br>Save as <u>t</u> ype: Tex                                                                                         | custom.rc<br>Documents (*.txt)<br><u>E</u> ncoding: UTF-8                                                                                       | Save Can                                                                                                    | ▼<br>▼                                                                                                |

5. Run BioStar Client.

6. Go to **Device** > **Display/Sound** and click on the browse button for the **Resource File** field.

5/6

| BioStar V1.62                                                                     |                                                                                                    | × |
|-----------------------------------------------------------------------------------|----------------------------------------------------------------------------------------------------|---|
| Elle View Theme Option Administra                                                 | itor Help                                                                                                    |   |
| Back 🛞 Forward 🔄 Refresh 🤮                                                        | Find User Print =                                                                                                    |   |
| Device                                                                            | Device                                                                                                    |   |
| Device     BioStar Server     E 10008[192,168,0,87]     E 266452965[192,168,0,93] | Basic Information         Device ID         268492965[192:168:0.93]           Name         268492965[192:168:0.93]         Device ID         268492965           Pirmware         V1.92_120326         Device Type         BSM-OC                                                                                                    |   |
|                                                                                   | Operation Mode   Fingerprint   Network   Access Control   Input   Output   Black List   Display/Sound   T & A   Wegand                                                                                                    |   |
| Task                                                                              | Display/Sound                                                                                                    |   |
| Re Add Device                                                                     | Language English V Background Logo V Notice                                                                                                    |   |
| 1 Firmware Upgrade                                                                | Sub Info Time Volume 20 %                                                                                                    | П |
| Details                                                                           | Private Display Private Display Private Displa | Ш |
| Total: 2<br>Selected: 268492965[192.168.0.93]                                     | Resource File Custom V BST_custom.rc                                                                                                    |   |
| 🕵 User                                                                            | Background Inage                                                                                                    |   |
| Joors Doors                                                                       | Type Loop with Type                                                                                                    | Ш |
| 🔛 Visual Map                                                                      | Statt                                                                                                    | П |
| 🗣 Camera                                                                          | Success Error                                                                                                    | Ш |
| 👸 Lift                                                                            | Question<br>Button<br>Detect Finner                                                                                                    | Ш |
| Access Control                                                                    | Add Delete Lb Down Add Delete Play                                                                                                    | Ш |
| Monitoring                                                                        |                                                                                                    | П |
| 👮 Device                                                                          |                                                                                                    | Ш |
| Time and Attendance                                                               |                                                                                                    | 1 |
| ÷                                                                                 | Add Modify Delete Apply to Others Apply                                                                                                    |   |
| Ready                                                                             | CAP NUM SCRL                                                                                                    |   |

7. Choose **Custom** from the **Language** drop-down list and click **Apply**.

8. Click **Yes** when a dialog asking to restart the device to apply the custom resource file.

| iub Info        |         |      | Ushana                                                  | Logo  |           | POLICO |
|-----------------|---------|------|---------------------------------------------------------|-------|-----------|--------|
|                 | Time    | *    | volume                                                  | 20 %  | *         |        |
| nenu Timeout    | 20 sec  | ~    | Msg Timeout                                             | 2 sec | *         |        |
| Private Display | Disable | *    |                                                         |       |           |        |
| Resource File   | Custom  | *    | BST_custom.rc                                           |       |           |        |
|                 |         |      | Error<br>Question<br>Button<br>Detect Fin<br>Place Find | nger  |           | ~      |
| Add Delete      | L       | Down |                                                         |       | Add Delet | a Play |

From: https://kb.supremainc.com/knowledge/ -

Permanent link: https://kb.supremainc.com/knowledge/doku.php?id=en:1xfaq\_how\_to\_change\_language\_in\_devices

Last update: 2017/03/08 15:36